## 8.12. Notaries table

In order to open the Notaries database, in the main menu click "Notaries".

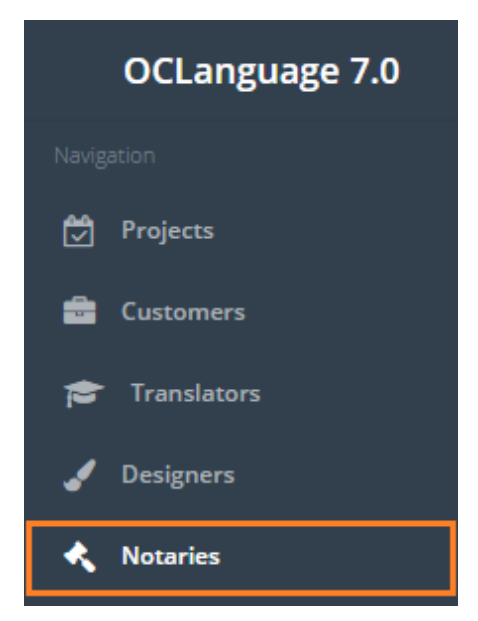

User can filter data in Invoices database by using 3 methods:

1. Type letters or numbers in "Search" field and click "Enter"

| Nota      | aries        |         |                                                                |                     |               |
|-----------|--------------|---------|----------------------------------------------------------------|---------------------|---------------|
| Main > No | taries       |         |                                                                |                     |               |
| De        | lete Add not | ary     |                                                                |                     | <br>Frankfurt |
|           | Name         | Surname | Address                                                        | Contact information | Office hours  |
|           | Anna         | Wooden  | Am Hauptbahnhof, 60329 <mark>Frankfurt</mark> am Main, Germany | +49 69 239999       | 9.00-16.00    |

System searches data according to all parameters (columns) in the Notaries database.

! Please note that the data filter can be removed by deleting text in "Search" field and clicking "Enter".

2. Filter data by sorting data from A to Z and vice versa by clicking on the column name.

| Notaries<br>Main > Notaries |                   |         |                                                             |                     |  |        |              |
|-----------------------------|-------------------|---------|-------------------------------------------------------------|---------------------|--|--------|--------------|
| Del                         | Delete Add notary |         |                                                             |                     |  | Search |              |
|                             | Name 🔺            | Surname | Address                                                     | Contact information |  |        | Office hours |
|                             | Anna              | Wooden  | Am Hauptbahnhof, 60329 Frankfurt am Main, Germany           | +49 69 239999       |  |        | 9.00-16.00   |
|                             | Jan               | Suveida | Čopova ulica 14, 1000 Ljubljana, Slovenia                   | +386 1 251 12 60    |  |        | 10.00-17.00  |
|                             | John              | Welsh   | 6-7, Kings Parade, Dale End, High St, Birmingham B4 7SY, UK | +44 121 236 0285    |  |        | 9.00 - 15.00 |

Review the columns that you want to see in the Invoices table. To add or remove a particular column from the table, simply click and select columns that you want (or do not want) to view in the Notaries database. This feature is especially relevant,

if there are big databases with many columns and/or relatively small monitor/tablet/smartphone screen.

! Please note that the system will save these settings for upcoming user sessions.

| Notaries |                |                         |                                   |                                  |                                             |                                            |  |  |
|----------|----------------|-------------------------|-----------------------------------|----------------------------------|---------------------------------------------|--------------------------------------------|--|--|
| Main     | > Nota         | ries                    |                                   |                                  |                                             |                                            |  |  |
| De       |                | elete Add notary        |                                   |                                  |                                             | <b>Ⅲ</b> ▼ Search                          |  |  |
|          | Name           |                         | Surname Address                   |                                  | Contact information                         | <ul><li>✓ Name</li><li>✓ Surname</li></ul> |  |  |
|          |                | Екатерина<br>Валерьевна | Белинская-<br>Орлова              | Харьков, Сумская, 41 (стекляшка) | Белинська К.В. 80506064647 809730<br>20 грн | ✓ Address ✓ Contact information            |  |  |
|          | Римма Павловна |                         | Зинченко Харьков , Пушкинская, 32 |                                  | 0577171005, 0506341212. Заверени            | 1 🗹 Office hours                           |  |  |

Notaries table consists of the following columns:

| Field               | Description                      |
|---------------------|----------------------------------|
| Name                | Notary's name                    |
| Surname             | Notary's surname                 |
| Address             | Notary's residence address       |
| Contact information | Contact information in text form |
| Office hours        | Working hours information        |